# Guida ai servizi bibliometrici presenti nel Catalogo IRIS Res&arch

A cura dell'Ufficio Valutazione della ricerca dell'Università degli Studi di Perugia

In questo documento vengono illustrate le funzionalità del Catalogo della ricerca di Ateneo che forniscono le principali misure bibliometriche di una pubblicazione.

Le principali misure bibliometriche di una pubblicazione – numero di citazioni, percentili della pubblicazione, indicatori di rivista e percentili della rivista - sono visualizzabili in IRIS Res&arch mediante i servizi di interoperabilità con tre banche dati esterne bibliografico-citazionali:

- 1. PubMED Central: banca dati ad accesso gratuito, prodotta dalla U.S. National Library of Medicine (NLM) che copre maggiormente i settori della medicina, comprese scienze infermieristiche, odontoiatria, veterinaria, scienze comportamentali, chimica e dalla quale vengono recuperati in IRIS esclusivamente i valori citazionali delle pubblicazioni;
- **2. Scopus**: database multidisciplinare di proprietà della casa editrice Elsevier.
- **3. Web of Science**: database multidisciplinare gestito da Clarivate Analytics.

Il recupero delle informazioni bibliometriche di una pubblicazione indicizzata in PubMed Central, Scopus e Wos avviene a condizione che nella scheda prodotto sia presente il corretto codice identificativo della corrispondente banca dati di riferimento e che non vi siano temporanei disservizi nel funzionamento dei web service di collegamento con le banche dati.

Nella **I PARTE** del documento sono descritte le misure bibliometriche visualizzabili nei BADGE della singola scheda-prodotto.

Nella **II PARTE** sono trattate le principali misure bibliometriche che ciascun ricercatore, con riferimento alla propria produzione scientifica, può estrarre mediante la funzionalità REPORTISTICA E ANALISI.

I PARTE: Le misure bibliometriche, che hanno come focus la pubblicazione scientifica, sono presenti nei badge della scheda prodotto localizzati nella parte evidenziata in rosso dello screen sottostante (*Figura 1*).

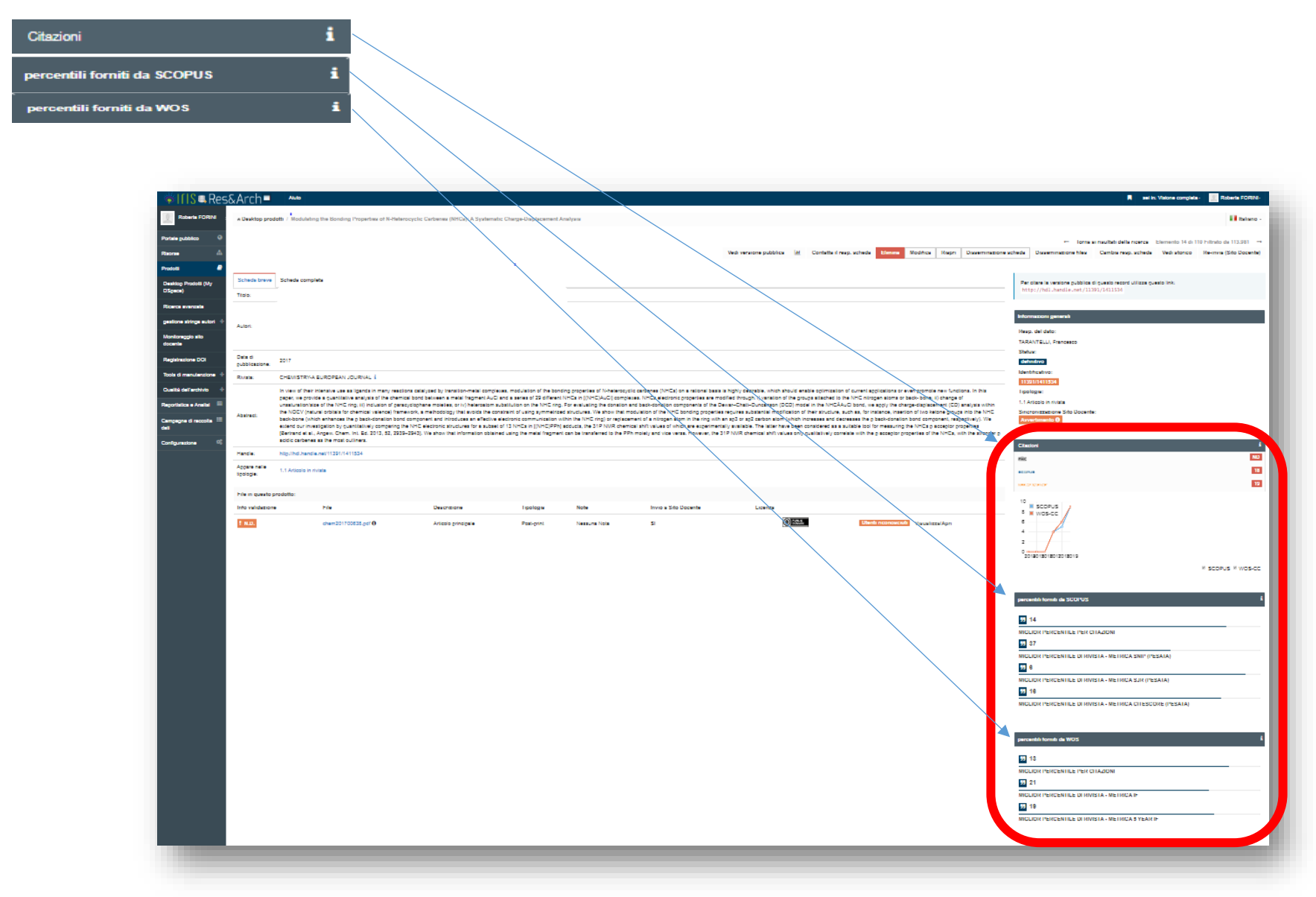

Figura 1

## **Box informativo: Citazioni**

### Numero delle citazioni della pubblicazione

Nel box informativo relativo alle citazioni (*Figura 2*), viene visualizzato il conteggio delle citazioni ricevute dal prodotto in esame a partire dalla data di pubblicazione fino al momento di consultazione della scheda prodotto.

I dati provengono da tre database bibliografico-citazionali: *PubMed, Scopus* e *Web of Science,* a condizione che nella scheda prodotto siano correttamente valorizzati, se esistenti, i tre diversi codici identificativi associati univocamente al prodotto. Per una verifica immediata della corretta associazione con il database di interesse, cliccare sul badge specifico per aprire la pagina di dettaglio del prodotto nel database prescelto. Nella *Figura 2,* ad esempio, è delineata in grigio l'area badge della Banca Dati Web of Science, dove si può cliccare per consultare la scheda del prodotto indicizzato.

Il recupero del numero di citazioni avviene con modalità e tempi diversificati per i tre database; è possibile verificare data e orario di aggiornamento passando con il mouse sui valori citazionali di interesse. Nella Figura 2 è evidenziato il disclaimer.

Nel medesimo box sono inoltre presenti grafici che riportano gli andamenti annuali dei valori citazionali nelle banche *WoS* e *Scopus*.

Il numero delle citazioni può variare a seconda della banca dati di riferimento, principalmente in relazione alla diversa copertura di ciascun database.

In luogo dei valori citazionali per le tre banche dati disponibili possono comparire le seguenti segnalazioni:

non disponibile – compare nel caso in cui non sia stato valorizzato nella scheda prodotto il codice identificativo corrispondente alla banca dati di riferimento;

CONSTRUCTION CONTRACTOR CONTRACTOR CONTRACTO

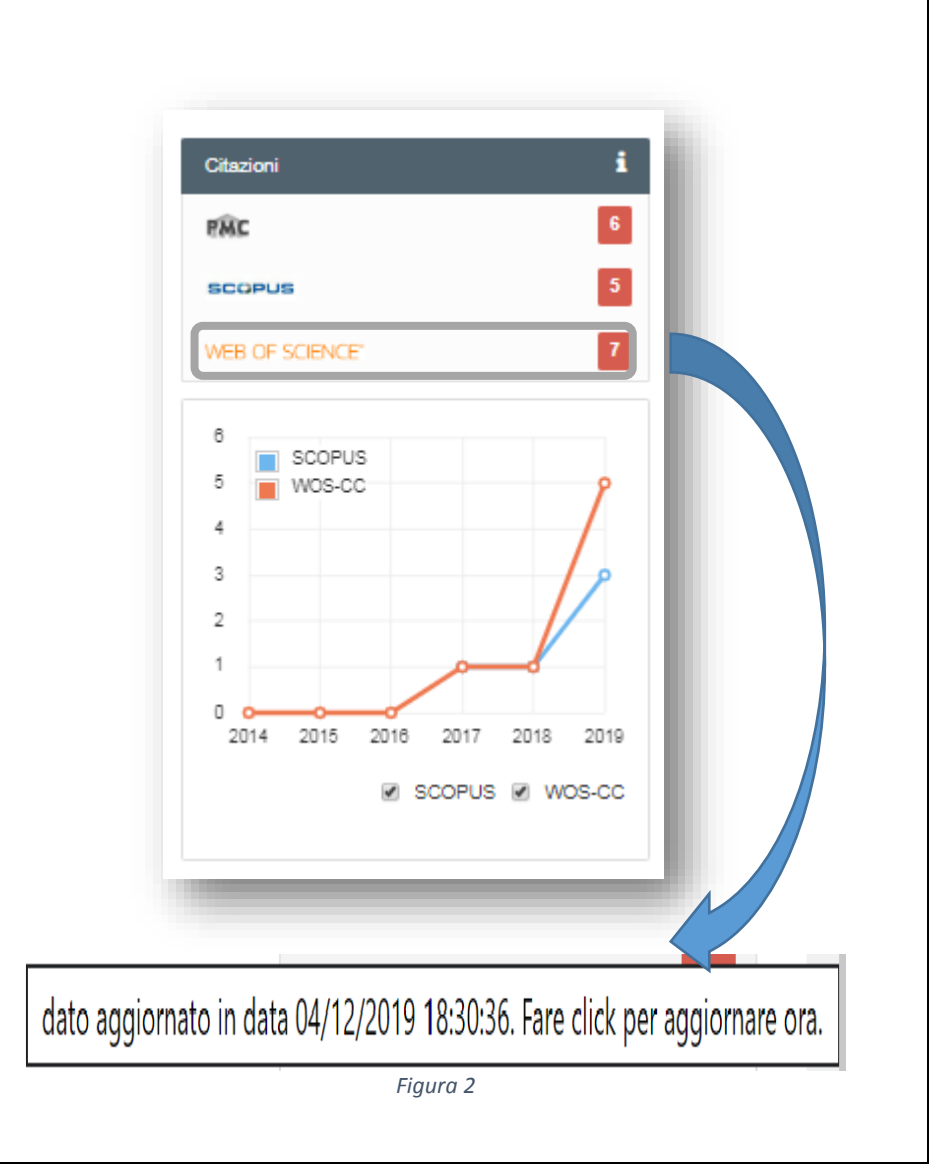

| Miglior percentile per citazioni                                                                                                    | Box informativo:                                                                                                    | Box informativo:                                                                                                    |  |
|----------------------------------------------------------------------------------------------------|----------------------------------------------------------------------------------------------------|----------------------------------------------------------------------------------------------------|--|
|                                                                                                    | percentili forniti da Scopus.                                                                                                    | percentili forniti da Web of Science.                                                                                                    |  |
| In generale, il percentile per citazioni, che è<br>riferito al singolo prodotto della ricerca,<br>esprime il posizionamento del prodotto - sulla<br>base al numero delle citazioni ricevute - nella<br>distribuzione ordinata di tutti i prodotti della<br>ricerca, dello stesso anno di pubblicazione,<br>appartenenti alla medesima categoria<br>tematica e alla medesima tipologia di<br>documento.<br>I prodotti della ricerca, nei due diversi<br>database, sono associati alla singola categoria<br>tematica o alle diverse categorie tematiche di<br>copertura della rivista nella quale sono<br>pubblicati (Subject category per WoS; ASJC-All<br>Science Journal Category per Scopus).<br>Il MIGLIOR PERCENTILE PER CITAZIONI mostra<br>il valore associato alla categoria tematica in cui<br>il prodotto risulta più performante.<br>Posizionando il mouse su tale valore (cerchiato<br>in rosso nello screen), vengono visualizzate<br>tutte le categorie tematiche associate al<br>prodotto e il relativo posizionamento<br>percentile.<br>CHIAVE DI LETTURA<br>Più è basso il valore percentile riportato<br>dall'indicatore, più è alto il numero di citazioni.<br>Il valore massimo del percentile (100)<br>corrisponde a 0 citazioni. | verentili forniti da SCOPU   Interpretenti da SCOPU   1   1   1   1   1   1   1   1   1   1   1   1   1   1   1   1   1   1   1   1   1   1   1   1   1   1   1   1   1   1   1   1   1   1   1   1   1   1   1   1   1   1   1   1   1   1   1   1   1   1   1   1   1   1   1   1   1   1   1   1   1   1   1   1   1   1   1   1   1   1   1   1   1   1   1   1   1   1   1   1   1   1   1   1   1   1   1   1   1 <td>statistics &amp; Probability: 4%<br/>Mathematics, units of VISTA.<br/>Interdisciplinary of VISTA.<br/>Interdisciplinary of VISTA.<br/>Interdiscipl</td> | statistics & Probability: 4%<br>Mathematics, units of VISTA.<br>Interdisciplinary of VISTA.<br>Interdisciplinary of VISTA.<br>Interdiscipl |  |

#### Miglior percentile di rivista -Box informativo: Box informativo: metrica SCOPUS e metrica percentili forniti da Scopus. percentili forniti da Web of Science. WoS In generale, il percentile di rivista è riferito ad un indicatore della rivista dove è pubblicato il prodotto della ricerca considerato, ed esprime, in un determinato anno, il posizionamento del rivista nella distribuzione ordinata di tutte le percentili forniti da SCOPUS rcentili forniti da SCOPUS percentili forniti da WOS riviste indicizzate, appartenenti alla medesima percentili forniti da WOS categoria tematica. Instruments & Instrumentation: 1: **55 4** 55 4 Engineering, Electrical & Ogni rivista è associata alla singola categoria 55 4 Electronic: 4: Automation & MIGLIOR PERCENTILE PER CITAZIONI MIGLIOR PERCENTILE PER CITAZIONI tematica o alle diverse categorie tematiche **Control Systems: 1** CITAZIONI **55 0** MIGLIOR PERCENTILE PER CITAZIONI specifiche dei due data base: Subject category **Electrical and Electronic** 55 1 per WoS e ASJC-All Science Journal Category Engineering: 3: Control and IVISTA -MIGLIOR PERCENTILE DI RIVISTA -METRICA SNIP (PESATA) Systems Engineering: 4 per Scopus. MIGLIOR PERCENTILE DI RIVISTA -55 3 METRICA IF 55 3 MIGLIOR PERCENTILE DI RIVISTA -METRICA IF II MIGLIOR PERCENTILE DI RIVISTA PER MIGLIOR PERCENTILE DI RIVISTA -METRICA SJR (PESATA) 55 MIGLIOR PERCENTILE DI RIVISTA -METRICA SJR (PESATA) **OGNUNA DELLE METRICHE VALORIZZATE NEL** 55 **BADGE** mostra il valore in cui la rivista risulta 55 0 55 0 MIGLIOR PERCENTILE DI RIVISTA -METRICA 5 YEAR IF più performante e la corrispondente categoria MIGLIOR PERCENTILE DI RIVISTA -METRICA 5 YEAR IF MIGLIOR PERCENTILE DI RIVISTA -METRICA CITESCORE (PESATA) MIGLIOR PERCENTILE DI RIVISTA tematica. Posizionando il mouse su tale valore METRICA CITESCORE (PESATA) (cerchiato in rosso nelle Figure 5 e 6), vengono visualizzate tutte le categorie tematiche associate alla rivista e il relativo Figura 6 Fiaura 5 posizionamento percentile. Posizionando il mouse sul valore del miglior percentile di Posizionando il mouse sul valore del miglior percentile di rivista della metrica IF, saranno visualizzate tutte le categorie rivista della metrica SJR (pesata), saranno visualizzate CHIAVE DI LETTURA assegnate alla rivista e il relativo posizionamento percentile. tutte le categorie assegnate alla rivista e il relativo Più è basso il valore percentile riportato posizionamento percentile. dall'indicatore, più è alto il numero di citazioni. Il percentile di rivista viene mostrato nella versione Il valore massimo del percentile (100) "pesata", calcolato tenendo conto anche della dimensione corrisponde a 0 citazioni. della rivista ovvero del numero delle pubblicazioni editate.

5

II PARTE: Nel Catalogo IRIS è possibile costruire un report bibliometrico avente come focus la produzione scientifica del ricercatore. Nel menu di sinistra è attiva la funzione "Reportistica e Analisi" che consente, accedendo al sottomenu "P.0.1 Elenco delle pubblicazioni", di estrarre tutti i metadati e gli indicatori bibliometrici di interesse tra quelli disponibili.

6

| <pre></pre>                      | Arch≡ <sup>Aiuto</sup>                |            |  |  |
|----------------------------------|---------------------------------------|------------|--|--|
|                                  | A Desktop prodotti / Ricerca avanzata | Italiano 🗸 |  |  |
| Portale pubblico                 | Ricerca                               |            |  |  |
| Prodotti                         |                                       |            |  |  |
| Reportistica e Analisi           |                                       |            |  |  |
| Prodotti della ricerca –         | Handle                                |            |  |  |
| P.0.1 Elenco delle pubblicazioni | Id prodotto                           |            |  |  |
| P.0.2 Indici sulle pubblicazioni | Range di inserimento                  | <b>m</b>   |  |  |
| Simulazione ASN 2018-2020        | Anno di inserimento                   | ~          |  |  |
| Campagne di raccolta dati        | Tipologia                             | ~          |  |  |
|                                  |                                       |            |  |  |

Figura 7

Nello screen successivo (Figura 8) vengono indicati nell'ordine i 5 passi da compiere per estrarre un report in formato Excel (.xlsx).

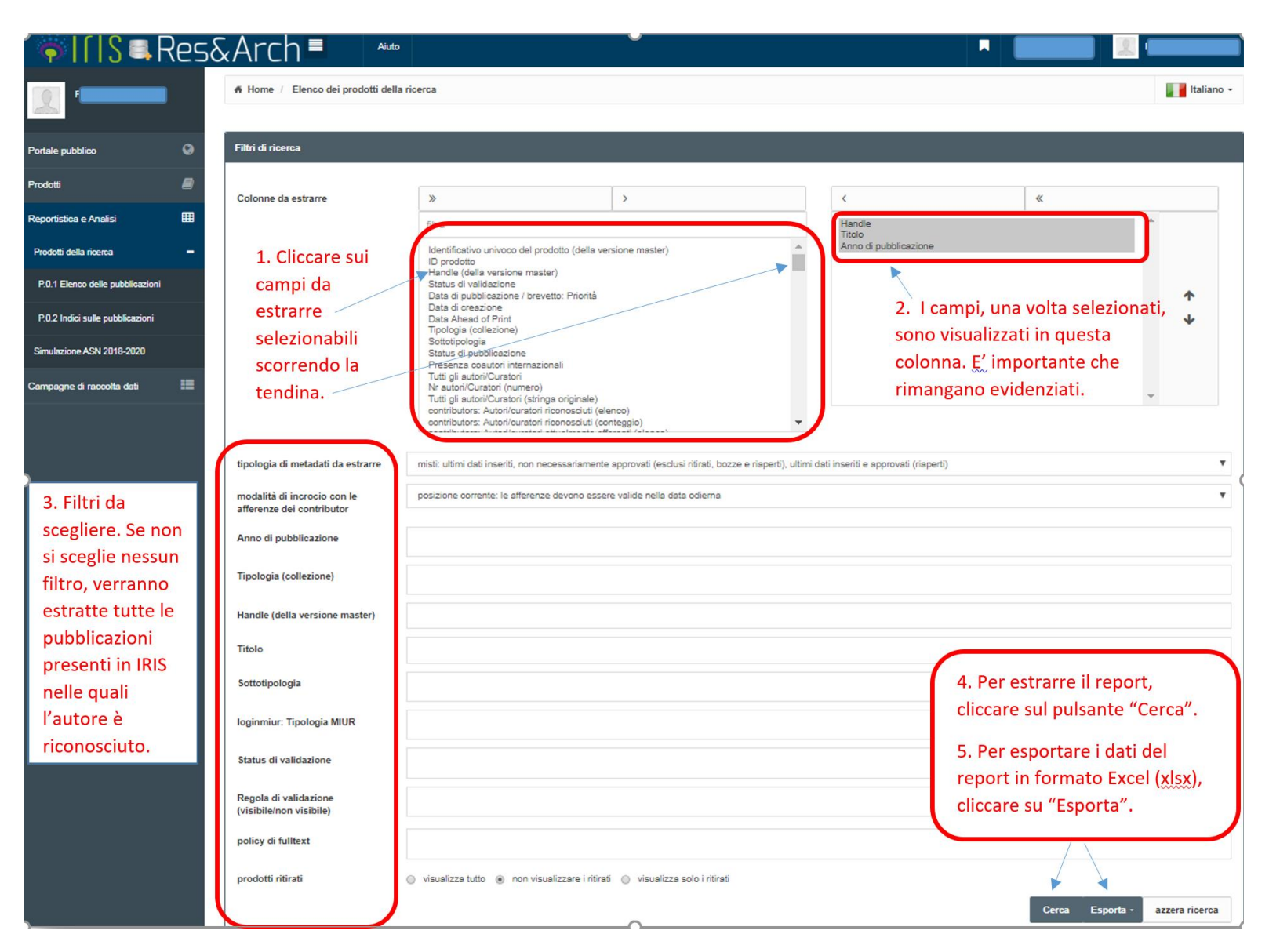

Ai fini di un esempio di analisi reportistica, si riporta un sottoinsieme dei dati anagrafici e degli indicatori bibliometrici maggiormente utilizzati.

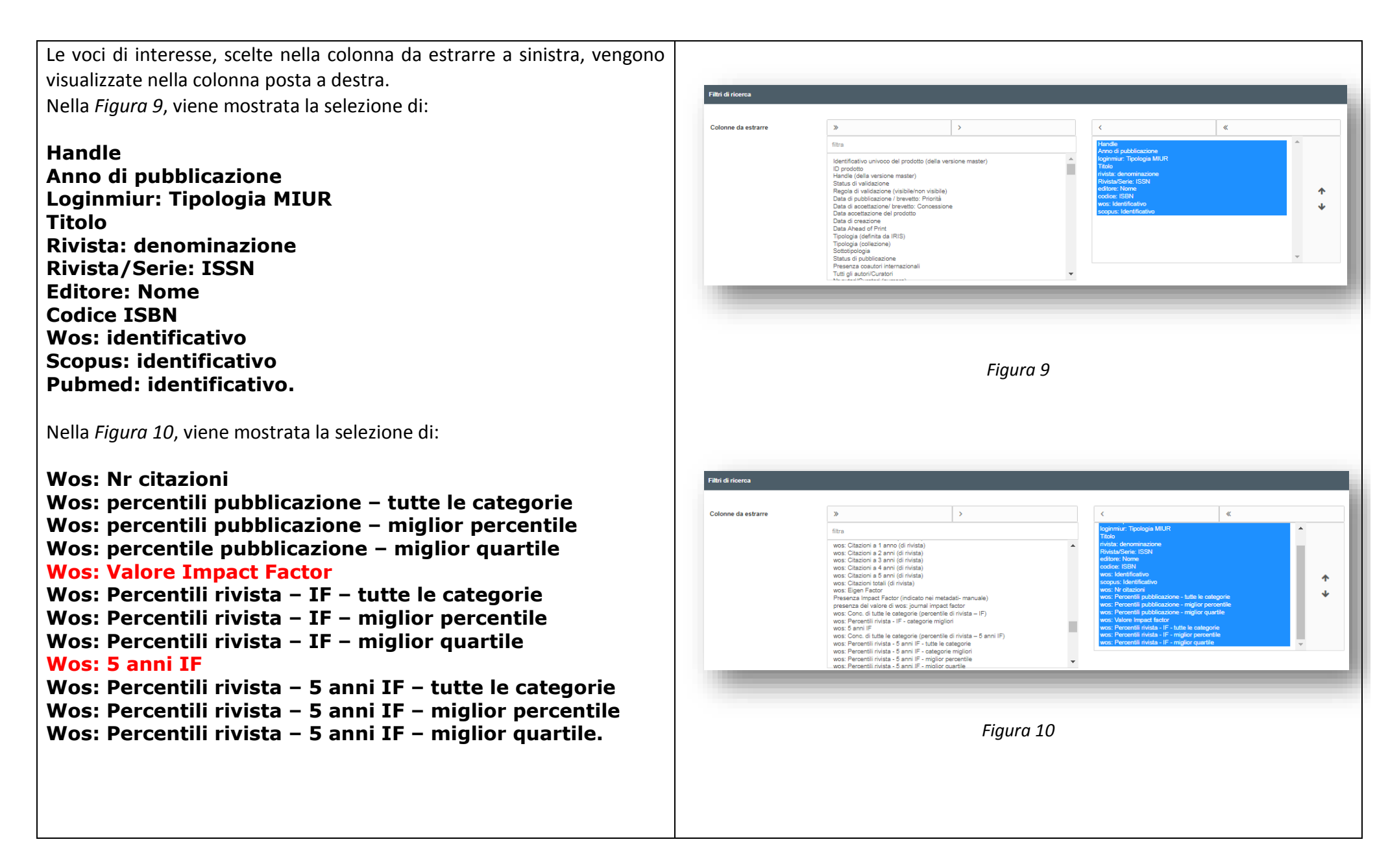

Nella *Figura 11*, viene mostrata l'ulteriore selezione di: Filtri di ricerca Scopus: Nr citazioni > « Colonne da estrarre Scopus: percentili pubblicazione – tutte le categorie filtra scopus: Percentili rivista - IPP non pesata - tutte le categorie scopus: Percentili rivista - IPP non pesata - categorie migliori scopus: Percentili rivista - IPP non pesata - miglior puertile scopus: Percentili rivista - IPP non pesata - miglior quartile Scopus: percentili pubblicazione – miglior percentile Description of the set of the set Scopus: percentile pubblicazione – miglior quartile 1 ÷ **Scopus: CITESCORE index** Scopus: Percentili rivista – CITESCORE pesata – tutte le scopus: Percentil rivista - CITESCORE non pessta - miglior quartile scopus: Conc. di tute le categorie (recentile di rivista - SJR pessta) scopus: Percentil rivista - SJR pessta - categorie migliori scopus: Percentili rivista - SJR non pessta - tutte le categorie scopus: Percentili rivista - SJR non pessta - tutte le categorie scopus: Percentili rivista - SJR non pessta - tutte le categorie scopus: Percentili rivista - SJR non pessta - tutte le categorie scopus: Percentili rivista - SJR non pessta - tutte le categorie categorie Scopus: Percentili rivista – CITESCORE pesata – miglior percentile Scopus: Percentili rivista – CITESCORE pesata – miglior Figura 11 quartile Scopus: SJR Scopus: Percentili rivista - SJR pesata - tutte le categorie Scopus: Percentili rivista – SJR pesata – miglior percentile Scopus: Percentili rivista – SJR pesata – miglior quartile.

Il significato degli indicatori bibliometrici di rivista evidenziati in rosso è illustrato nelle schede di dettaglio che seguono.

### Journal Impact Factor (JIF) o Impact Factor (IF) Indicatore che misura nella scala internazionale il livello di impatto delle riviste scientifiche sulla comunità Si riporta, a titolo di esempio, il calcolo del JIF anno 2018 scientifica. di una visualizzabile nel Journal Citation Report della piattaforma WoS/Clarivate Analytics. Esprime il numero medio di citazioni ricevute dagli articoli pubblicati nei due anni precedenti l'anno X di **Journal Impact Factor Calculation** interesse. 2018 Per ogni rivista indicizzata, l'IF di un anno X è calcolato come rapporto tra: 117,863 Journal - il numero di citazioni ricevute nell'anno X da tutti i prodotti pubblicati (item published) nella rivista nei due anni Impact 42 458 Factor precedenti X-1 e X-2; - e il numero di articoli citabili (citable items) pubblicati nella rivista nel corso degli stessi due anni X-1 e X-2. Al denominatore sono conteggiati gli articles, le reviews e i proceedings papers, mentre il numeratore tiene How is Journal Impact Factor Calculated? conto di tutte le citazioni ricevute dalla rivista, anche quelle provenienti da editorials, letters, comments. Citations in 2018 to items published in L'IF fornisce una approssimazione del tasso medio di citazione per articolo della rivista considerata. Un IF di 2016 (70,891) + 2017 117,863 (46,972) 2.776 (vedi Figura 12) significa che gli articoli pubblicati da quella rivista uno o due anni prima sono citati in media 2.776 volte. Number of citable 42,458 items in 2016 (22,065) +2017(20,393)Figura 12

### **5 Years Journal Impact Factor - 5YIF**

Esprime il numero medio di citazioni ricevute dagli articoli pubblicati nei cinque anni precedenti l'anno X di interesse.

Viene calcolato come l'IF, ma su un periodo di 5 anni anziché 2.

Viene calcolato come rapporto tra il numero di citazioni dell'anno X e il numero totale di prodotti pubblicati nei cinque anni precedenti.

Valori di IF e 5YIF molto vicini mostrano stabilità dei dati citazionali nel corso del tempo.

### **CiteScore Index - CS**

Indicatore di rivista che misura il numero medio di citazioni ricevute da tutte le tipologie di pubblicazioni edite nei tre anni precedenti. Il CiteScore Index (*Figura 13*) è espresso dal rapporto tra il numero di citazioni

ricevute nell'anno Y dalle pubblicazioni dei tre anni precedenti nella rivista considerata e il numero totale delle pubblicazioni pubblicate in quella rivista nei tre

anni precedenti (Y-3, Y-2, Y-1). Le tipologie di documenti computate sono le medesime nel numeratore e nel denominatore.

$$ext{CS}_y = rac{ ext{Citations}_{y-1} + ext{Citations}_{y-2} + ext{Citations}_{y-3}}{ ext{Publications}_{y-1} + ext{Publications}_{y-2} + ext{Publications}_{y-3}}$$

Figura 13

### SCImago Journal Rank – SJR

Lo SCImago Journal Rank misura l'influenza di una rivista a partire dal prestigio delle fonti che lo citano.

Esprime il "prestigio medio" di una rivista in un determinato anno.

Viene calcolato su un arco temporale di tre anni, conteggiando il numero di citazioni ricevute dalla rivista considerata, previa attribuzione di un differente "peso" alle citazioni, in funzione del prestigio della fonte di provenienza.

Si riporta nella *Figura 14* la descrizione dell'indicatore fornita da Elsevier nella documentazione a supporto della consultazione delle metriche

https://www.elsevier.com/solutions/scopus/how-scopus-works/metrics.

Nella parte finale del documento, viene indicata sinteticamente la formula di calcolo del SJR. Al riguardo, il simbolo # vuole dire "numero".

```
11
        ELSEVIER
                                                     About Elsevier Products & Solutions Services Shop & Discover
                                                                                                                                Search Q
                                                 Journal metrics Article-level metrics Author metrics
                  SCImago Journal Rank (SJR): A prestige metric that can be applied to journals, book series and conference proceedings.
                  With SIR, the subject field, quality and reputation of the journal have a direct effect on the value of a citation. Show
                  more -
                  SJR accounts for both the number of citations received by a title and the importance or prestige of the titles where
                  such citations come from. It is a variant of the eigenvector centrality measure used in network theory. Such measures
                  establish the importance of a node in a network based on the principle that connections to high-scoring nodes
                  contribute more to the score of the node. The SJR indicator, which is inspired by the PageRank algorithm, was
                  developed for extremely large and heterogeneous journal citation networks. It is a size-independent indicator and
                  ranks journals by their 'average prestige per article'.
                  Calculation:
                  average # of weighted citations received in a year
                  # of documents published in previous 3 years
                  Developed by: Professors Félix de Moya, Research Professor at Consejo Superior de Investigaciones Científicas and
                  Vicente Guerrero Bote at University of Extremadura.
```

Figura 14